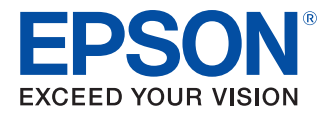

# UB-EO4 詳細取扱説明書

#### 製品概要

特長について説明します。

セットアップ

オプションの無線 LAN ユニットのセットアップと 本製品のネットワーク設定について説明します。

アプリケーション開発情報

アプリケーションを開発する際に必要な情報に ついて説明します。

プログラミングサンプル

プログラミングに関する情報について説明します。

#### 困ったときは

トラブルが発生した時の対処方法を説明します。

#### 製品仕様

製品仕様について説明します。

#### 付録

ネットワークパラメーターおよび UB-EO3、 UB-RO4 との比較項目について説明します。

#### ご注意

- 本書の内容の一部または全部を無断で転載、複写、複製、改ざんすることは固くお断りします。
- 本書の内容については、予告なしに変更することがあります。最新の情報はお問い合わせください。
- 本書の内容については、万全を期して作成いたしましたが、万一ご不審な点や誤り、記載もれなど、お気づきの点がありましたらご連絡ください。
- 運用した結果の影響については、上項に関わらず責任を負いかねますのでご了承ください。
- 本製品がお客様により不適切に使用されたり、本書の内容に従わずに取り扱われたり、またはエプソンおよびエプソン指定の者以外の第三者により修理・変更されたことなどに起因して生じた損害などにつきましては、責任を負いかねますのでご了承ください。
- エプソン純正品およびエプソン品質認定品以外のオプションまたは消耗品を装着してトラブルが発生した 場合には、責任を負いかねますのでご了承ください。

#### 商標について

EPSON、EXCEED YOUR VISION、および ESC/POS はセイコーエプソン株式会社の登録商標です。

Microsoft<sup>®</sup>、Windows<sup>®</sup>、Windows Vista<sup>®</sup> は米国 Microsoft Corporation の米国およびその他の国にお ける商標または登録商標です。

Wi-Fi<sup>®</sup>、WPA<sup>TM</sup>、WPA2<sup>TM</sup>はWi-Fi Alliance<sup>®</sup>の登録商標または商標です。

IOS は、米国およびその他の国における Cisco 社の商標または登録商標であり、ライセンスに基づき使用されています。

Android は、Google Inc. の商標です。

その他の製品名および会社名は、各社の商標または登録商標です。

#### ESC/POS<sup>®</sup> コマンドシステム

EPSON は、独自の POS プリンターコマンドシステム、ESC/POS により、業界のイニシアチブをとって きました。ESC/POS は特許取得済みのものを含む数多くの独自のコマンドを持ち、高い拡張性で多才な POS システムの構築を実現します。ほとんどの EPSON POS プリンターとディスプレイに互換性を持つほか、こ の独自の制御システムにはフレキシビリティーもあるため、将来アップグレードが行いやすくなります。その 機能と利便性は世界中で評価されています。

© Seiko Epson Corporation 2017. All rights reserved.

# 安全のために

### 記号の意味

本書では以下の記号が使われています。それぞれの記号の意味をよく理解してから製品を取り扱ってください。

| ▲ 警告        | この表示を無視して、誤った取り扱いをすると、人が死亡または重傷を負う可能性が想定される<br>内容を示しています。                                             |
|-------------|----------------------------------------------------------------------------------------------------|
| <u>入</u> 注意 | この表示を無視して、誤った取り扱いをすると、次のような被害が想定される内容を示しています。<br>• 人が傷害を負う可能性<br>• 物的損害を起こす可能性<br>• データなどの情報損失を起こす可能性 |
| 注意          | ご使用上、必ずお守りいただきたいことを記載しています。この表示を無視して誤った取り扱い<br>をすると、製品の故障や動作不良の原因になる可能性があります。                         |
| 参考          | 補足説明や知っておいていただきたいことを記載しています。                                                                          |

### 警告事項

| ▲ 警告 | <ul> <li>・ 感電の危険を避けるため、雷が発生している間は、本製品の設置およびケーブル類の取り付け<br/>作業を行わないでください。</li> </ul> |
|------|------------------------------------------------------------------------------------|
|      | ● 煙が出る、変な臭いや音がするなど異常状態のまま使用しないでください。                                               |
|      | そのまま使用すると、火災の原因となります。すぐに電源ケーブルを抜いて、販売店または                                          |
|      | サービスセンターにご相談ください。                                                                  |
|      | <ul> <li>お客様による修理は危険ですから絶対におやめください。</li> </ul>                                     |
|      | • 分解や改造はしないでください。                                                                  |
|      | けがや火災のおそれがあります。                                                                    |
|      | <ul> <li>本製品の内部に異物を入れたり、落としたりしないでください。</li> </ul>                                  |
|      | 火災・感電のおそれがあります。                                                                    |
|      | • 万一、水などの液体が内部に入った場合は、電源ケーブルを抜き、販売店またはサービスセン                                       |
|      | ターにご相談ください。                                                                        |
|      | そのまま使用すると、火災の原因となります。                                                              |
|      | • 木製品の内部や周囲で可燃性ガスのスプレーを使用しないでください。                                                 |
|      | ガスが滞留して引かによる水災などの原因となるおそれがあります                                                     |
|      | コスリア市田してコスにある人次などの示囚になるのとれいのりより。                                                   |

### 注意事項

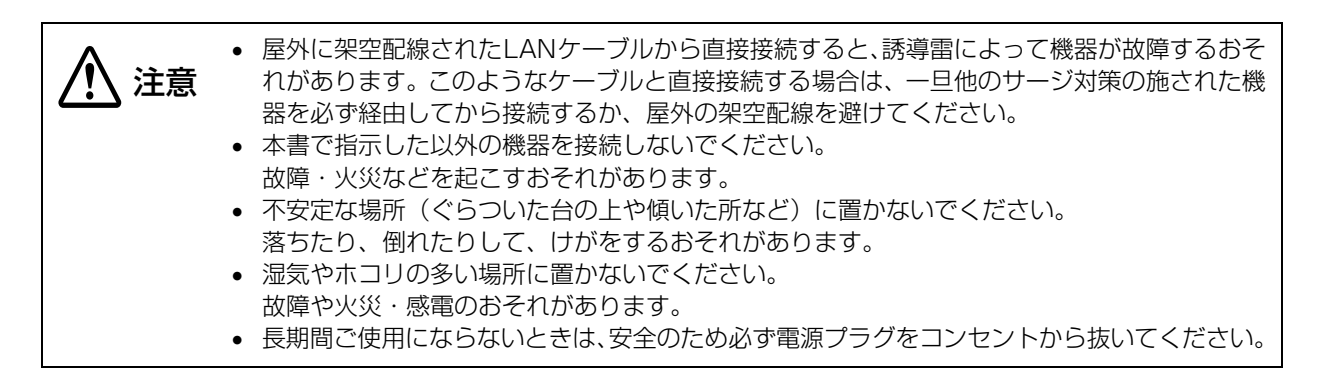

# 本製品の修理について

本製品は部品の修理を行うことはできません。故障した場合は UB-EO4 そのものを交換してください。

## 使用制限

本製品を航空機・列車・船舶・自動車などの運行に直接関わる装置・防災防犯装置・各種安全装置など機能・ 精度などにおいて高い信頼性・安全性が必要とされる用途に使用される場合は、これらのシステム全体の信頼 性および安全維持のためにフェールセーフ設計や冗長設計の措置を講じるなど、システム全体の安全設計にご 配慮いただいた上で当社製品をご使用いただくようお願いいたします。

本製品は、航空宇宙機器、幹線通信機器、原子力制御機器、医療機器など、きわめて高い信頼性・安全性が必要とされる用途への使用を意図しておりませんので、これらの用途には本製品の適合性をお客様において十分 ご確認のうえ、ご判断ください。

## 電波障害自主規制について

この装置は、クラス A 情報技術装置です。この装置を家庭環境で使用すると電波妨害を引き起こすことがあります。この場合には使用者が適切な対策を講ずるよう要求されることがあります。

VCCI-A

# 無線 LAN 接続について

UB-EO4 は、USB Type-A コネクターにオプションの専用無線 LAN ユニットを接続することで、無線 LAN (IEEE802.11a/b/g/n) に対応可能です。 無線 LAN 接続で使用する場合は、以下の点に注意してください。

### 使用上の注意

- 専用無線 LAN ユニットは、プリンターの電源を入れる前に、USB Type-A コネクターに接続してください。
- UB-EO4 の USB Type-A コネクターには、専用無線 LAN ユニット以外の機器を接続しないでください。
- UB-EO4 の USB Type-A コネクターに専用無線 LAN ユニット以外の機器が接続された場合や、 プリン ター動作中に専用無線 LAN ユニットを外した場合、プリンターが復帰不可能エラーとなります。その場合 は、USB Type-A コネクターに専用無線 LAN ユニットを再度接続してから、再度プリンターの電源を入 れてください。
- 意図しない外力により専用無線LANユニットが外れることを防ぐため、コネクターカバーが取り付け可能な TM プリンターでは、必ずコネクターカバーを装着した状態で使用してください。
- 専用無線LANユニットを用いた無線LAN接続は、すべての無線LAN機器との接続動作を確認したものでは なく、すべての無線 LAN 機器との動作を保証するものではありません。接続する無線 LAN 機器の仕様を よく調査した上でご使用ください。
- 無線 LAN 動作は、周囲の電波状況によって正常に接続できない場合があります。特に、アドホックモードでの無線 LAN 動作は、接続する機器との組み合わせにより正常に接続できない場合があるため、事前に十分な確認、評価を行った上でご使用ください。
- UB-EO4では、有線LAN/無線LANを同時に運用することはできません。無線LAN接続で使用する場合は、 LAN ケーブルを接続しない状態で使用してください。

#### 干渉に関する注意

- UB-EO4 と専用無線 LAN ユニットは付属の USB 延長ケーブル を使用して接続してください。UB-EO4 に 専用無線 LAN ユニットを直接差し込むと、他のケーブルなどに干渉したり、通信状況が悪くなったりします。
- 近隣の無線 LAN 機器などが使用するチャンネルと、重ならないように調整してください。
- キッチン内の電子レンジなど、電波干渉を発生させる機器がある環境での使用は、以下の点にご配慮ください。
   電波干渉を発生させる機器から、プリンターをできるだけ離して設置する
   専用無線LANユニット付属のUSB 延長ケーブルを使用し、電波干渉を発生させる機器から、専用無線LANユニットをできるだけ離して設置する
   電波干渉を発生させる機器とプリンターの間に、遮へい板を設置する
   アクセスポイントのオートチャンネル設定時、機器が電波干渉を発生するチャンネルにならないように設定する
   専用無線LANユニットが テレビやラジオなどに有害な天洗を与えている場合は、次の支持で天洗を取り除
- 専用無線 LAN ユニットが、テレビやラジオなどに有害な干渉を与えている場合は、次の方法で干渉を取り除いてください。

本製品をテレビ/ラジオから離れた位置に設置する テレビ/ラジオを接続しているコンセントとは別のコンセントに本製品の電源を接続する

### セキュリティーに関する注意

#### お客様のプライバシー保護に関する重要な注意事項

無線 LAN では LAN ケーブルを使用する代わりに、電波を利用してパソコンなどと無線アクセスポイント間で 情報のやり取りを行います。したがって電波の届く範囲であれば容易に LAN 接続が可能です。 しかしその反面、電波は壁などの障害物を越えて届きやすいため、セキュリティーに関する以下のような問題 が発生するおそれがあります。

#### 内容を盗み見られる

第三者が電波を故意に傍受し、パスワードやクレジットカード番号などの個人情報、メールの内容、プリン ターに出力する印字データなどの通信情報を盗み見られる可能性があります。

#### 不正に侵入される

第三者が無断でお客様のネットワークへアクセスし、侵入する可能性があります。

- 個人情報や機密情報を盗み出す(情報漏洩)
- 特定の人物になりすまして通信し、不正な情報を流す(なりすまし)
- 傍受した通信内容を書き換えて発信する(改ざん)
- コンピューターウィルスなどを侵入させデータやシステムを破壊する(破壊)

### セキュリティーの設定

無線 LAN カードやアクセスポイントには、これらの問題に対応したセキュリティーに関する設定機能があります。 セキュリティーに関する設定を行って使用することで、これらの問題が発生する可能性は少なくなります。

注意

セキュリティーの設定を行った場合でも、特殊な方法によりセキュリティー設定が破られること もあり得ます。

弊社では、お客様がセキュリティーに関する問題を十分理解した上で、お客様自身の判断と責任 においてセキュリティーに関する設定を行い、製品を使用することをお勧めします。

購入直後の状態においては、セキュリティーに関する設定が行われています(初期設定: WPA2-PSK)。

#### 制限事項

- 電波の発信は停止できません。電波の発信を停止する場合は、TM プリンターの電源を切ってください。
- アドホックモードで使用する場合、以下の制限があります。
   認証タイプの設定では、WPA2-PSK, WPA2-Enterprise に設定することができない ステータスシートを印字すると、周囲に接続相手が一台も存在しない場合でも、Link Status に Connect と表示される

# 本書について

### 本書の目的

本書は、POS システムの開発、設計、設置、またはプリンターアプリケーションの開発、設計に必要な情報 を開発技術者に提供することを、その目的としています。

#### 本書の構成

本書は次のように構成されています。

- 第1章 製品概要
- 第2章 セットアップ
- 第3章 アプリケーション開発情報
- 第4章 プログラミングサンプル
- 第5章 製品仕様
- 第6章 付録

# 目次

| ■安全のために        | 3 |
|----------------|---|
| 記号の意味<br>警告事項  | 3 |
| 注意事項           | 4 |
| ■本製品の修理について    | 5 |
| ■使用制限          | 5 |
| ■電波障害自主規制について  | 5 |
| ■無線 LAN 接続について | 6 |
| 使用上の注意         | 6 |
| 干渉に関する注意       | 6 |
| セキュリティーに関する注意  | 7 |
| ■本書について        |   |
| 本書の目的          | 8 |
| 本書の構成          | 8 |
| ■目次            | 9 |
|                |   |

|                                                  | •        |
|--------------------------------------------------|----------|
| ■特長                                              | 11       |
| ■各部名称と働き                                         | 13       |
| LAN コネクター<br>LED                                 | 13<br>13 |
| USB Type-A コネクター(専用無線 LAN<br>ユニット接続用)<br>プッシュボタン | 14<br>14 |

\_

| セッ | トア | ップ | ,<br>,,,,,,,,,,,,,,,,,,,,,,,,,,,,,,,,,,,, | 1! | 5 |
|----|----|----|-------------------------------------------|----|---|
|----|----|----|-------------------------------------------|----|---|

| ■無線 LAN ユニットのセットアップ         | 15  |
|-----------------------------|-----|
| ■ネットワーク設定                   | 15  |
| ■設定の流れ                      | 16  |
| ■ステータスシートの印刷                |     |
| (設定内容の確認)                   | 17  |
| ■EpsonNet Config による設定      | 18  |
| ■EpsonNet Config (Web バージョン | )   |
| による設定                       | 19  |
| ■arp/ping コマンドによる設定         | 21  |
| ■初期化                        | 22  |
| ■EpsonNet Config (Web バージョン | )23 |
| Information メニュー            | 23  |
| Configuration メニュー          | 24  |
| Optional メニュー               | 28  |
| ■MAC アドレスの確認方法              | 28  |

### アプリケーション開発情報......29

| ■ プリンターの制御方法   | 29 |
|----------------|----|
| ePOS-Print XML |    |
| ■ソフトウェア        | 30 |
| 開発キット          |    |
| ユーティリティー       |    |
| その他            |    |
| ダウンロード         |    |

### プログラミングサンプル .......31

| ■TM プリンターへの印刷方法           | 31       |
|---------------------------|----------|
| ■PORT9100 による直接印刷         | 32       |
| Windows コンソール版<br>Linux 版 | 32<br>33 |
| ■ASB ステータスの監視             | 34       |
| ■複数の接続要求                  | 34       |

| 困ったときは   | 35 |
|----------|----|
| ■通信ができない |    |

| ■ソフトウェア仕様                                      |                |
|------------------------------------------------|----------------|
| サポートプロトコル<br>印刷用プロトコル                          | 37<br>37       |
| 自動IPアドレス設定プロトコル                                |                |
| 状態取得・設定用ノロトコル<br>HTTP/HTTPS                    |                |
| ■システムの起動時間                                     |                |
| ■使用できる TM プリンター                                | 40             |
| ■環境仕様                                          | 40             |
| ■制限事項                                          | 40             |
| TM プリンターの設定について<br>通信について<br>カスタマーディスプレイ使用について | 40<br>40<br>40 |
| ■オープンソースソフトウェアの                                |                |
| ライセンス契約                                        | 40             |

| 付録                                    | 41 |
|---------------------------------------|----|
| ■イーサーネット / 無線 LAN 共通設定<br>/ 参照可能項目    | 41 |
| ■イーサーネット設定 / 参照可能項目                   | 43 |
| ■無線 LAN 設定 / 参照可能項目                   | 44 |
| ■UB-E03とUB-E04の比較                     | 45 |
| ■UB-RO4 と UB-EO4+ 専用無線 LAN<br>ユニットの比較 | 46 |

# 製品概要

本章では、製品の特長および各部名称と働きが記載されています。

# 特長

UB-E04 はエプソン TM プリンター用のイーサーネットインターフェイスボードです。 UB-E04 の特長は以下のとおりです。

#### イーサーネット

- 10Base-T, 100Base-TX イーサーネット
- 全二重 / 半二重 (オートネゴシエーション対応)
- Auto-MDIX 対応

#### 無線 LAN

- USB Type-A コネクターにオプションの専用無線LANユニットを接続することで、無線LANに対応可能です。
- IEEE802.11a/b/g/n (2.4GHz 帯または 5GHz 帯) に準拠しています。
- インフラストラクチャーモードおよび802.11アドホックモードをサポートしています。
- WEP(64/128bit)、WPA2-PSK、WPA2-Enterprise に対応しています。

▲ 注意 USB Type-A コネクターには、専用無線 LAN ユニット以外の機器を接続しないでください。

#### ネットワーク機能

- TCP/IP プロトコルに対応しています。
- DHCP、APIPA に対応しています。
- ENPC、SNMP に対応しています。
- IPv4 に対応しています。
- TLS1.2 に対応しています。

#### 設定

- 設定用ユーティリティー EpsonNet Config を用意しています。弊社 Web サイトよりダウンロードしてお 使いください。
- Web ブラウザーを利用して EpsonNet Config (Web バージョン)でネットワークパラメーターの参照、設定ができます。
- プッシュボタン操作により、現在のネットワークパラメーターの初期化と設定状態を印刷できます。

### その他

- HTTP/HTTPS 通信による XML 印刷機能(ePOS-Print) に対応しています。
- CPU 低消費電力モードを搭載しています。
- IEEE802.3az (Energy Efficient Ethernet : EEE) に対応しています。

#### CPU 低消費電力モードモードとは データの送受信やプッシュボタン操作が行われない状態が3秒以上経過すると、UB-EO4はCPU 低消費電力モードに移行します。CPU 低消費電力モード中は、UB-EO4 の消費電力が通常より 低く抑えられます。なお、CPU 低消費電力モード機能をオフにすることはできません。 EEE による消費電力削減機能を利用するためには、EEE に対応したコンピューターを用意して いただく必要があります。

## 各部名称と働き

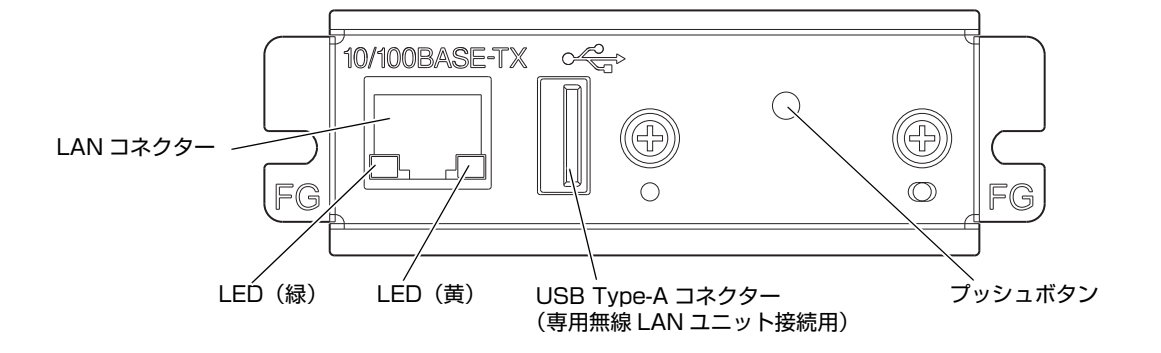

### 「LAN コネクター

LAN コネクターに、LAN ケーブル(RJ45 プラグ)を接続できます。LAN ケーブルを接続するときは、カ チッと音がするまで差し込んでください。

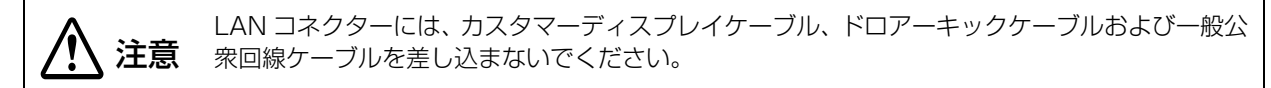

### LED

2 つの LED は、以下の場合に点灯します。ただし、CPU 低消費電力モード中はどちらも消灯します。 緑:イーサーネットのリンクが確立したとき

黄:データを送受信しているとき

### USB Type-A コネクター(専用無線 LAN ユニット接続用)

USB Type-A コネクターに、オプションの専用無線 LAN ユニットを接続できます。

### プッシュボタン

プッシュボタンは、以下の機能を持ちます。 プッシュボタンは、ピンセットなどの先の細いもので押してください。

#### ステータスシート印刷

TM プリンターが印刷可能な状態(用紙が入っており、電源が入っている状態)で、3秒以上プッシュボタン を押し続けると、ネットワークパラメーターの状態を印刷します

#### 設定初期化機能

プッシュボタンを押した状態でプリンターの電源を入れ、初期化開始メッセージが印刷されるまで(約10秒) プッシュボタンを押し続けると、すべての設定が工場出荷時の設定(初期値)に戻ります。

注意 プリンターの電源を入れてから UB-EO4 の機能が有効になるまで、15 ~ 20 秒程度かかりま す。ステータスシートを印刷する場合は、プリンターの電源を入れてから 20 秒以上経過した後、 プッシュボタンを押してください。 ただし、設定初期化後の初回起動時は、初期設定のために起動時間が 1 分程度長くなる場合があ ります。

# セットアップ

本章では、オプションの無線 LAN ユニットのセットアップと本製品のネットワーク設定が記載されています。

# 無線 LAN ユニットのセットアップ

プリンターの電源が切れていることを確認し、プリンターのUSBコネクター(Type-A)に差し込んでください。 プリンター本体 / カバー / 他のケーブルに干渉する、もしくは通信状況が悪い場合は、USB 延長ケーブルを 介して接続してください。 その場合、抜け防止のため付属のゴムカバーを取り付けます。また、無線 LAN ユニットは付属の固定用テー

その場合、抜け防止のため付属のコムカバーを取り付けます。また、無線 LAN ユニットは付属の固定用テー プを使って固定します。

詳細は、無線 LAN ユニットの詳細取扱説明書を参照してください。

## ネットワーク設定

本製品のネットワークの設定には、以下の3つの方法があります。

#### 方法 1: EpsonNet Config による設定

コンピューターにネットワーク設定ツール EpsonNet Config をインストールして設定する方法です。 セットアップできるようにするための事前設定が不要なため、ネットワークに接続された既存のコンピュー ターを使って簡単にセットアップできます。 EpsonNet Config のダウンロードは、30 ページ「ダウンロード」を参照してください。

#### 方法 2: EpsonNet Config (Web バージョン)による設定

Web ブラウザーから UB-EO4 に搭載されている Web アプリケーションを開いて設定する方法です。 プリンターの IP アドレスを指定して開くため、使用するコンピューターをプリンターと同じネットワークセ グメントに設定する必要があります。

EpsonNet Config (Web バージョン)では、EpsonNet Config より多くの項目を設定できます。

#### 方法 3: arp/ping コマンドによる設定

設定用コンピューターの arp/ping コマンドでプリンターの IP アドレスを設定した後、設定ツールでその他の 設定を変更する方法です。

設定用コンピューターはプリンターと同一セグメントになければなりません。また、プリンターの arp+ping IP 設定が Enable のときのみ設定できます。

IP アドレス以外の設定には、EpsonNet Config または EpsonNet Config (Web バージョン)を使用します。

# 設定の流れ

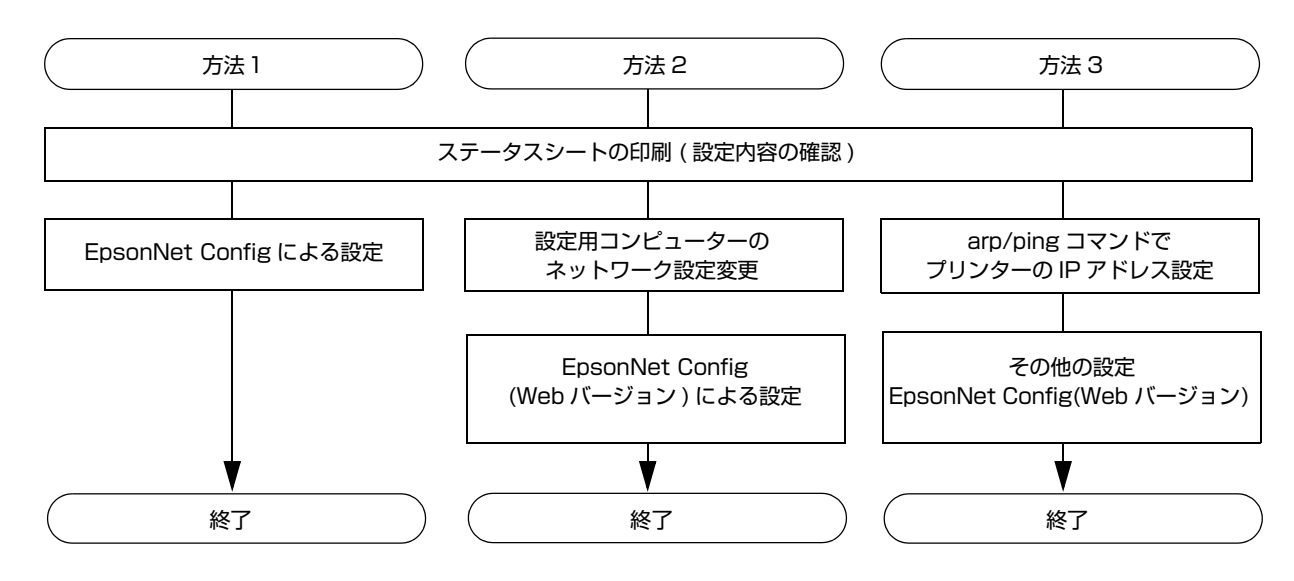

## ステータスシートの印刷(設定内容の確認)

UB-EO4 搭載プリンターの電源を入れ、20 秒以上経過してから LAN コネクターの右にあるプッシュボタン を 3 秒程度押して、ステータスシートを印刷してください。印刷が始まったら、プッシュボタンを離してくだ さい。

プッシュボタンは、ピンセットなどの先の細いもので押してください。

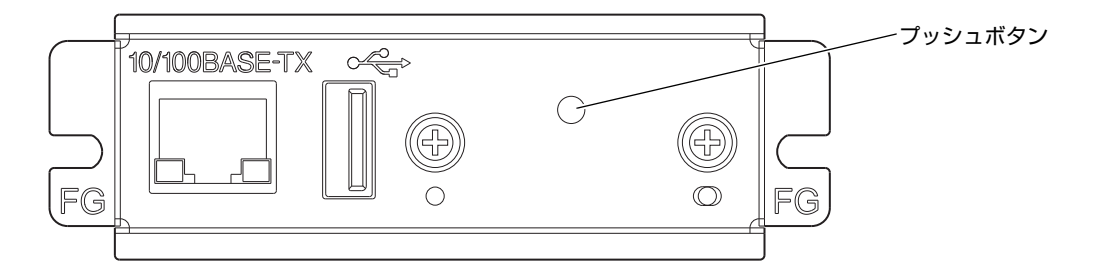

ステータスシートの印刷例

| *** Dynamic S <sup>.</sup><br>UB-E04                                                                                                    | tatus Sheet ***                                                                                                    |
|----------------------------------------------------------------------------------------------------|----------------------------------------------------------------------------------------------------|
| Hard Version<br>Soft Version                                                                                                    | XX. XX<br>XX. XX                                                                                                    |
| Ethernet Status<br>MAC Address<br>Physical Layer<br>Link Status                                                                                                    | :XX-XX-XX-XX-XX-XX<br>:Auto-negotiation<br>:Disconnect                                                                           |
| Wi-Fi Status<br>MAC Address<br>SSID :EPSON_Prin<br>Network Mode<br>Comm Standard<br>Encryption Type<br>Link Status<br>Channel<br>Transmission<br>Access Point<br>Signal Level | :unknown<br>ter<br>:Infrastructure<br>:802.11b/g/n<br>:WPA-PSK (AES)<br>:Unknown<br>:Unknown<br>:Unknown<br>:Unknown<br>:Unknown |
| TCP/IP Status<br>Acquiring<br>IP Address<br>SubnetMask<br>Default Gateway                                                                                                    | : Manua I<br>: 192. 168. 192. 168<br>: 255. 255. 255. 0<br>: 0. 0. 0. 0                                                          |
| Other Status<br>TimeServer<br>Stored Date/Time<br>Wi-Fi Device ID                                                                                                    | :Invalid<br>:2014/01/01 00:00:00<br>:Unknown                                                                                     |

注意

プリンターの電源を入れてから UB-EO4 の機能が有効になるまで、15 ~ 20 秒程度かかります。この間にプッシュボタンを押し始めないでください。

# EpsonNet Config による設定

EpsonNet Config のデバイスリストから、対象のプリンターを選択してセットアップします。 プリンターのネットワークが工場出荷設定の場合、プリンターとコンピューターのネットワークアドレスが異 なっていても、プリンターの MAC アドレスを検出してデバイスリストに表示します。 EpsonNet Config は、弊社ウェブサイトからダウンロードしてください。

# 1 プリンターを、EpsonNet Config をインストールしたコンピューターと同じネットワークに接続します。

2 EpsonNet Config を起動します。 自動でネットワークに接続されているプリンターを検出し、リスト表示します。 リストにプリンターが表示されるまで数十秒かかる場合があります。 表示されない場合は、[フィルター]が「(すべて)」または「ネットワーク接続デバイス」になってい ることを確認して[最新の情報に更新]をクリックしてください。また、[ツール]-[オプション]-[探 索条件]の設定を確認してください。

#### 3 対象のプリンターを選択し、[設定開始]をクリックします。 製品名、IP アドレスで判別できない場合は、MAC アドレスで判別してください。プリンターの MAC アドレスはステータスシートで確認できます。

4 ネットワーク管理者から入手したネットワークの設定情報に基づき、プリンターの設定を 変更します。

メニューから項目を選択し、設定を変更します。

#### 5 必要な項目を設定したら、[送信]をクリックします。 変更内容がプリンターに送信され、プリンターの設定が変更されます。

参考

EpsonNet Config の詳細は、ツールと一緒にインストールされるマニュアル(操作ガイド)またはオンラインヘルプを参照してください。

# EpsonNet Config (Web バージョン) による設定

Web ブラウザーからプリンターの IP アドレスを指定して EpsonNet Config (Web バージョン)を開き、設 定内容の確認・変更を行います。

EpsonNet Config (Web バージョン) によるセットアップを行う場合には、設定用コンピューターのネット ワーク設定を、接続するプリンターと同じネットワークセグメントに設定する必要があります。

> 工場出荷時、UB-EO4 はすべて同じ IP アドレス (192.168.192.168) が設定されています。 IP アドレスを変更していないプリンターを複数台設定する場合は、1 台ずつ電源を入れて設定し てください。ひとつのネットワーク上で複数台の電源が入っていると IP アドレスが競合し、セッ トアップが行えません。

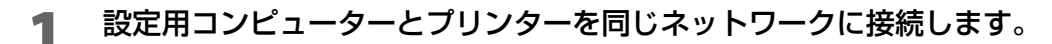

#### プリンターのIPアドレスと同じセグメントとなるように、コンピューターのネットワーク 2 設定を変更します。

サブネットマスク:プリンターと同じサブネットマスク

IP アドレス: プリンターと同じセグメント(同じネットワークアドレス)、異なるホストアドレス プリンターに設定されている値はステータスシートで確認してください。

例)

IP

注意

|          | プリンター           | 設定用コンピューター    |
|----------|-----------------|---------------|
| サブネットマスク | 255.255.255.0   | 255.255.255.0 |
| IPアドレス   | 192,168,192,168 | 192.168.192.2 |

#### Web ブラウザーを起動し、アドレス欄にプリンターの IP アドレスを入力します。 3 例) http://192.168.192.168

参考

初期設定時において、ブラウザーから EpsonNet Config (Web バージョン) にアクセスする と、認証の警告メッセージが表示される場合があります。

#### **4** 認証画面で、ユーザー名とパスワードを入力します。

ユーザー名およびパスワードは、どちらも "epson"を入力してください。パスワードは、[Optional] 設定メニューの [Password] で変更できます。

5 ネットワーク管理者から入手したネットワークの設定情報に基づき、設定を変更します。 [Configuration] から項目を選択し、設定を変更します。

| Epson<br>Config                                                      | Net       | S OF M                                     |                   | EPSON |
|----------------------------------------------------------------------|-----------|--------------------------------------------|-------------------|-------|
| Home                                                                 | Help      | About                                      |                   |       |
| Information<br>Network                                               |           | Information - Network<br>Basic Information |                   | ?     |
| <u>TCP/IP</u><br>SNMP<br>Bonjour<br>Time Setting                     | <u>n</u>  | Administrator Name<br>Location             |                   |       |
| ePOS-Print                                                           |           | Interface Card Model Name                  | UB-E04            |       |
| 0.0                                                                  |           | MAC Address                                | 64 EB BC B2:40:20 |       |
| Configuration<br>Network                                             |           | Hardware Version                           | 04.00             |       |
| Ethernet                                                             | _         | Software Version                           | 00.32             |       |
| Wireless                                                             |           | Model Name                                 | TM-T88V           |       |
| SSL/TLS<br>Authentication<br>Certificate Lis                         | <u>t</u>  | Printer Status                             | Online            |       |
| <u>Certificate Import</u><br><u>TCP/IP</u><br><u>SNMP</u><br>Bonjour |           |                                            | Refresh           |       |
| Time Setting<br>Timeout<br>ePOS-Print                                |           |                                            |                   |       |
| Optional                                                             |           |                                            |                   |       |
| Administrator In<br>Reset<br>Password                                | formation |                                            |                   |       |
|                                                                      |           |                                            |                   |       |

**6** 必要なパラメーターを変更した後、[Send] ボタンをクリックします。 プリンターに変更内容が送信されます。

7 送信後に表示される Web ページで [Reset] ボタンクリックします。

送信内容が有効になります。 IP アドレスなど、変更した項目によっては、設定用コンピュ

IP アドレスなど、変更した項目によっては、設定用コンピューターとの接続が切断され、EpsonNet Config の画面が表示されなくなります。再度接続する場合は、設定用コンピューターのネットワーク 設定を、設定変更したプリンターと同じネットワークセグメントに設定する必要があります。

### arp/ping コマンドによる設定

設定用コンピューターの OS が管理する ARP テーブル (IP アドレスと MAC アドレスの対照表)を変更する ことでプリンターの IP アドレスを変更します。

設定用コンピューターがプリンターと同一セグメント内のネットワークに接続されていること、UB-EO4の Set IP Address Using ARP + Ping が Enable であることを確認してください。(工場出荷時は Enable) UB-EO4の設定はステータスシートで確認できます。

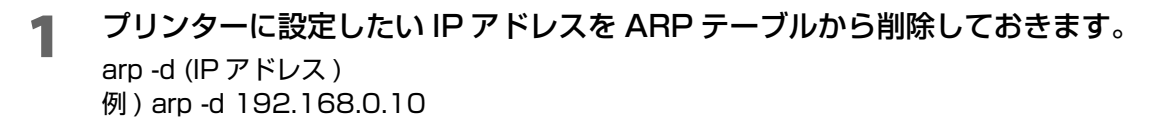

2 設定したい IP アドレスとプリンターの MAC アドレスを ARP テーブルに追加します。 arp -s (IP アドレス) (MAC アドレス) 例) arp -s 192.168.0.10 00-26-AB-7B-00-00

ping コマンドを実行して、設定を有効にします。

ping (設定したい IP アドレス) 例) ping 192.168.0.10 Reply From 192.168.0.10: Bytes=32 Time < 10ms TTL=255 のようなメッセージが表示さ れたら IP アドレスの設定は完了です。

ー度この方法で設定すると、Set IP Address Using ARP + Ping は Disable になります。 IP アドレス以外の設定は EpsonNet Config または EpsonNet Config (Web バージョン) で行います。

| 参考 | Set IP Address U<br>EpsonNet Config<br>- [IPv4 Address] 7                            | sing ARP + Ping の確認;<br>(Web バージョン ) の場合<br>ご確認できます。 | 方法<br>、[Configuration] - [Network] - | [TCP/IP] |
|----|--------------------------------------------------------------------------------------|------------------------------------------------------|--------------------------------------|----------|
|    | EpsonNet<br>Config                                                                   | AND SEA MARTIN                                       |                                      | EPSON    |
|    | Home Help                                                                            | About                                                |                                      |          |
|    | Information<br>Network                                                               | Configuration - Network<br>TCP/IP - IPv4 Address     |                                      | 2        |
|    | Basic Information<br>TCP/IP<br>SNAP                                                  | IP Address Settings                                  |                                      |          |
|    | Bonjour                                                                              | Acquiring the IP Address                             | Manual                               |          |
|    | Time Setting<br>Timeout                                                              | IP Address                                           | 192.168.192.168                      |          |
|    | ePOS-Print                                                                           | Subnet Mask                                          | 255.255.255.0                        |          |
|    | Configuration                                                                        | Default Gateway                                      | 0.0.0.0                              |          |
|    | Network                                                                              |                                                      |                                      |          |
|    | <u>Ethernet</u><br>Wireless                                                          | Set Using Automatic Private IP Addressing<br>(APIPA) | Disable 🗸                            |          |
|    | Security<br>SSL/ILS                                                                  | Set IP Address Using ARP + Ping                      | Disable 🗸                            |          |
|    | Authentication<br>Certificate List<br>Certificate Import<br>ICP/IP<br>IPhul & ddrawn |                                                      | Send                                 |          |
|    | DNS/DDNS<br>SNMP<br>Bonjour<br>Time Setting                                          |                                                      |                                      |          |

# 初期化

ネットワークに接続できなくなったときなどに、以下の手順で設定を初期化し工場出荷時の状態に戻すことができます。

- **1** プリンターの電源を切ります。
- **2** プッシュボタンを押した状態で、プリンターの電源を入れます。

プッシュボタンは、ピンセットなどの先の細いもので押してください。

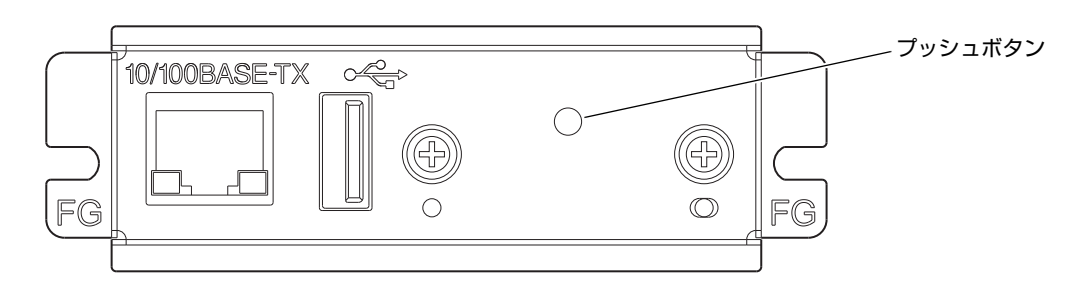

3 プッシュボタンを押した状態で、以下の初期化開始メッセージが印刷されるまで(約10 秒)そのままプッシュボタンを押し続けます。

| Resetting to Factory Default!<br>Please Wait |  |
|----------------------------------------------|--|
| WARNING: DO NOT<br>TURN OFF POWER            |  |

注意

初期化が完了するまでプリンターの電源を切らないでください。

約20秒後、リセット完了のメッセージが印字されます。

Reset to Factory Default Finished!

リセット完了のメッセージ後、ステータスシートが印刷されます。

# EpsonNet Config (Webバージョン)

UB-EO4 に搭載されている Web アプリケーション EpsonNet Config (Web バージョン) で表示できる項目 と、設定できる項目を説明しています。

### Information メニュー

Information メニューでは、以下の設定内容が確認できます。各プロトコルの詳細内容および Information メニュー以外の設定内容は、Configuration メニューをご確認ください。

#### **Basic Information**

以下の項目が確認できます。

(管理者名、設置場所、インターフェイスカード型番、MAC アドレス、ハードウェアバージョン、ソフトウェ アバージョン、接続プリンターモデル名、無線接続チャンネル、無線通信速度、無線接続先アクセスポイント の MAC アドレス、無線電波状態、プリンターステータス)

#### TCP/IP

TCP/IP プロトコルの IP アドレスに関する設定が確認できます。

#### **SNMP**

SNMP プロトコルの設定が確認できます。

#### Bonjour

Bonjour プロトコルの設定が確認できます。

#### Time Setting

SNTP プロトコルのタイムサーバーに関する設定が確認できます。

#### Timeout

LPR/Port9100 プロトコルの Timeout 時間設定が確認できます。

#### ePOS-Print

ePOS-Print に関する設定が確認できます。

### Configuration メニュー

Configuration メニューでは、以下の項目を確認・設定できます。

#### Ethernet

通信規格を確認・設定できます。

(Auto/10Base-T Half Duplex/10Base-T Full Duplex/100Base-TX Half Duplex/ 100Base-TX Full Duplex)

#### Wireless

専用無線 LAN ユニット使用時に必要です。以下の無線設定の項目を確認・設定できます。

- 無線通信規格の設定(Auto/802.11b/g/n, 802.11a/n)
- ネットワークモードの設定 (Infrastructure/Ad hoc)
- SSID 名の入力
- チャンネルの設定 ※Ad hoc モードでのみ使用
- 暗号化方式の設定(WPA2-PSK/WPA2-Enterprise/WPA-PSK(AES)/WEP(128bit)/ WEP(64bit)/None)
- WPA Pre-Shared Key の設定 ※WPA 無線パスワードの設定
- Default WEP Keyの選択(Key 1/2/3/4)
- WEP key1 ~ 4 の設定 ※WEP 無線パスワードの設定
- 認証アルゴリズムの設定(OpenSystem/Shared key/Auto)
- 省電力機能の設定(Disable/Enable)

※ 上記暗号化方式の設定で "WPA2-Enterprise" を使用する場合、以下の項目の設定が必要です。

- EAP 認証方式の設定(EAP-TLS/PEAP-TLS/PEAP-MSCHAPv2)
- Client 署名証明書の設定(Client-Signed Certificate1/Client-Signed Certificate2/ Client-Signed Certificate3)
- User ID の入力
- パスワードの入力
- サーバー認証の設定(Disable/Enable)
- サーバー ID の入力
- CA 署名証明書の設定(CA Certificate1/CA Certificate2/CA Certificate3/ CA Certificate4/CA Certificate5/CA Certificate6/CA Certificate7/CA Certificate8/ CA Certificate9/CA Certificate10)
- Anonymous Name RADIUS サーバーと通信確立時に利用する仮名を入力
- 暗号強度の設定 (Low: AES256-SHA/DES-CBC3-SHA/AES128-SHA/RC4-SHA) (Medium: AES256-SHA/DES-CBC3-SHA/AES128-SHA/RC4-SHA)
  - (High: AES256-SHA/DES-CBC3-SHA)

#### Security

専用無線 LAN ユニットを使用し、かつ WPA2™ Enterprise を利用する時に必要です。 SSL/TLS

SSL/TLS を確認・設定できます。

- サーバー証明書の種類選択 (Selfsigned Certificate/CA signed Certificate1/CA signed Certificate2/ CA signed Certificate3)
- 暗号強度設定(Medium/Low/High)
- HTTP から HTTPS への自動リダイレクト設定(Enable/Disable)
- 自己署名証明書の作成
- 各証明書の確認

### Authentication

専用無線 LAN ユニットを使用し、かつ WPA2™ Enterprise を利用する時に必要です。 Certificate List

自己署名証明書の以下の項目を確認・設定できます。

- 自己署名証明書の作成 · 設定
- CA 署名証明書の設定 1~3
- CA 証明書の設定 1~10

Certificate Import

証明書インポートの以下の項目を確認・設定できます。

- ファイル形式の設定(PEM/DER Certification/Password Protection PKCS#12 Certificate)
   Pem 形式は秘密鍵を含まない証明書データに限ります。
- ファイル名の入力
- パスワードの入力

※ 不正な証明書をインポートし選択した場合は、EpsonNet Config (Web バージョン) が起動できなく なります。その場合は、EpsonNet Config を使用して不正な証明書以外 (例:自己署名証明書)を選択 し、再度 EpsonNet Config (Web バージョン) で正しい証明書をインポートしてください。

### TCP/IP

IP v4 Address

マニュアル設定時の IP アドレスを設定します。

- IP アドレスの取得方法設定 (Manual/Auto)
- IP アドレスの設定
- サブネットマスクのアドレス設定
- デフォルトゲートウェイのアドレス設定
- APIPA の設定(有効 / 無効)
- ARP+Pingの設定(有効/無効)

DNS/DDNS

DNS サーバーのアドレス (IPv4) を設定します。

- DNS サーバーのアドレス自動取得設定(無効/有効)
- DNS サーバーアドレスの設定

ホスト名とドメイン名を設定します。

- ホスト名とドメイン名の自動取得設定(無効/有効)
- ホスト名の入力
- ドメイン名の入力
- ネットワーク I/F のアドレスを DNS サーバーに登録する機能の設定(無効/有効)

#### SNMP

Community

通知に使用するコミュニティー名を設定します。ASCII文字で最大16文字まで設定可能です。

- Read Only コミュニティー名"public" 固定 ※ 変更不可
- Read/Write コミュニティー名の入力

IP Trap

IP Trap を設定します。

IP Trap 1

- Trap の設定(無効 / 有効)
- トラップアドレスの設定
- コミュニティー名の設定

IP Trap2

- Trap の設定(無効 / 有効)
- トラップアドレスの設定
- コミュニティー名の設定

#### Bonjour

Bonjour を設定します。

- Bonjour の設定(無効/有効)
- Bonjour 使用時の名前入力 ※
- Bonjour 使用時のプリンター名設定 ※
- 設置場所の入力

※使用できる文字は、アルファベットの大文字と小文字、数字、ハイフンです。ただし、先頭文字はアルファベットの大文字または小文字を使用してください。

#### Time Setting

タイムサーバーを確認・設定できます。

- タイムサーバーの使用(無効/有効)
- タイムサーバーアドレス設定
- 更新間隔の時間設定(1分-10080分の間で設定可能)初期値60分
- タイムサーバー状態の確認 (Invalid/Success/Synchronize/Failure)
- 誤差設定

#### Timeout

印刷のタイムアウト時間を設定します。

- LPR のタイムアウト設定 初期値 90 秒
- RAW (Port9100) のタイムアウト設定 初期値 90 秒

#### ePOS-Print

ePOS-Print を確認・設定できます。

- バージョンの確認
- ePOS-Print の設定(無効/有効)
- デバイス ID の設定
- プリンター種類の設定(Thermal(180dpi)/Thermal(203dpi)/Impact/Impact(24pin))
- キャラクターコードテーブル種類の設定

(Page O)

(Page 0, 2, 16)

(Page 0-5, 16-19 (GB2312))

(Page 0-5, 16-19)

(Page 0-5, 16-19, 20-21, 26)

(Page 0-5, 16-19, 20-21, 26, 30-31)

(Page 0-5, 16-19, 20-21, 26, 30-31, 11-15, 32-53)

### Optional メニュー

Optional メニューでは、以下の項目を確認・設定できます。

#### Administrator Information

管理者情報を設定できます。ASCII 文字で最大 16 文字まで設定可能です。

- 管理者名の設定
   パスワード認証時のユーザー名とは異なります。(ユーザー名は "epson" 固定)
   認業担応の認定
- 設置場所の設定

#### Reset

UB-EO4 のリセットまたは初期設定に戻します。 UB-EO4 のリセット UB-EO4 を初期設定に戻します。プリンターのネットワーク設定が変わるため、Web ブラウザーと通信でき なくなることがあります。

#### Password

EpsonNet Config (Web バージョン)のパスワードを設定します。ASCII 文字(英数記号)で最大 20 文字 まで設定可能です。

# MAC アドレスの確認方法

UB-EO4の MAC アドレスは、以下の方法で確認できます。

- ステータスシートの印刷
- 製品に貼り付けられたラベル
- プリンターセルフテストによる確認(一部 TM 機種は対応していません)
- EpsonNet Config を使用して確認
- Web ブラウザーを使用して確認(EpsonNet Config (Web バージョン)機能)

# アプリケーション開発情報

本章では、本プリンターの制御方法、および本プリンターを使用したアプリケーションを開発する際に必要な 情報が記載されています。

# プリンターの制御方法

UB-EO4 は ePOS-Print XML に対応しており、プリンター本体が対応している ESC/POS に加えて、ePOS-Print XML でプリンターを制御することが可能です。

### ePOS-Print XML

ePOS-Print XML は、XML で定義した、エプソン独自の POS プリンター用制御コマンド体系です。http 通信ができる環境や OS のアプリケーションから印刷できます。ePOS-Print XML の詳細については、 ePOS-Print XML ユーザーズマニュアルを参照してください。

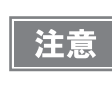

ePOS-Print XML または Epson ePOS SDK を使用するには、事前に EpsonNet Config(Web バージョン) で ePOS-Print を有効にする必要があります。 EpsonNet Config (Web バージョン) の詳細は、23 ページ [EpsonNet Config (Web バー ジョン)] を参照してください。

# ソフトウェア

アプリケーション開発用として、下記のソフトウェアが用意されています。

プリンター本体が対応している開発キットやユーティリティーは、各 TM プリンターの詳細取扱説明書を参照 してください。

### 開発キット

| 名称                         | 概要                                                                                               |
|----------------------------|--------------------------------------------------------------------------------------------------|
| Epson ePOS SDK             | Web アプリケーションやスマートデバイスのネイティブアプリケーション<br>からプリンターを制御するための開発キットです。 ライブラリー、マニュア<br>ル、サンプルプログラムが含まれます。 |
| for Android                |                                                                                                  |
| for iOS                    |                                                                                                  |
| for Universal Windows apps |                                                                                                  |
| for JavaScript             |                                                                                                  |

### ユーティリティー

| 名称              | 概要                               | 動作環境         |
|-----------------|----------------------------------|--------------|
| EpsonNet Config | エプソン製ネットワーク製品のネット<br>ワーク設定ツールです。 | Windows, Mac |

### その他

| マニュアル                | 概要                                        |
|----------------------|-------------------------------------------|
| ePOS-Print XML ユーザーズ | ePOS-Print XML の構文を説明しています。サンプルプログラムとセットで |
| マニュアル                | 提供しています。                                  |

### ダウンロード

各種ソフトウェアとマニュアルは、下記ウェブサイトからダウンロードできます。 http://www.epson.jp/support/sd/

# プログラミングサンプル

本章では、UB-EO4 搭載 TM プリンターの、プログラミングに関する情報が記載されています。

TM プリンターへの印刷方法(31ページ)

PORT9100 による直接印刷(32ページ)

ASB ステータスの監視(34ページ)

複数の接続要求(34ページ)

## TM プリンターへの印刷方法

UB-EO4は、一般的な印刷プロトコルとしてLPRプロトコルを装備しています。LPRプロトコルによる印刷は、オペレーティングシステムによるサポートもあり、比較的簡単に印刷できます。

ただし、プロトコルによる印刷方法は、プリンターへの出力のみを対象としているため、プリンターから送られてくるコマンドステータスは無視されます。

UB-EO4は、TCP ポート9100によるダイレクト印刷をサポートしています。TCP ポート9100への書き 込みと読み込みにより、アプリケーションから ESC/POS コマンドで、直接 TM プリンターを制御できます。

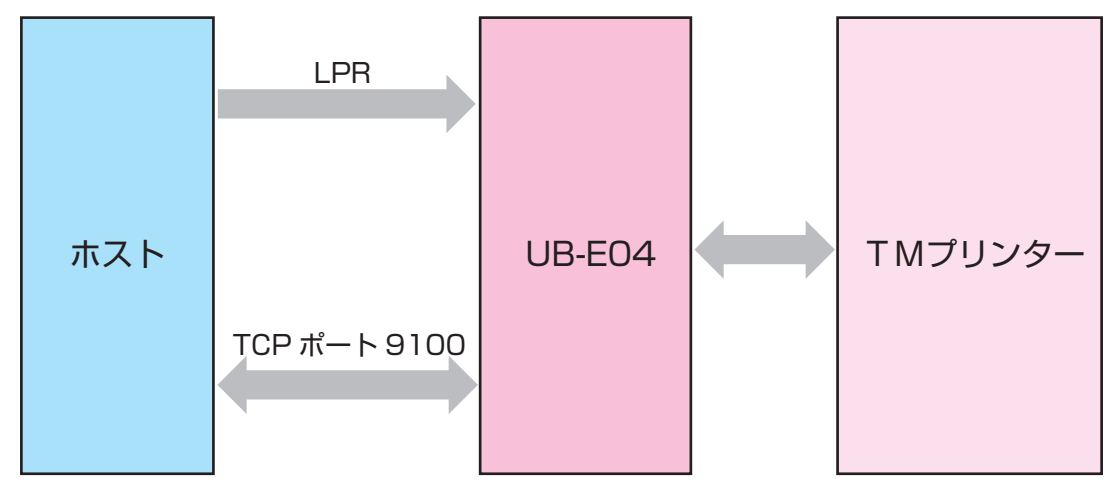

# PORT9100 による直接印刷

### Windows コンソール版

下記のプログラムは、Windows のコマンドシェルから UB-EO4 を装着した TM プリンターに、イーサーネットを介して "EPSON UB-EO4" を印刷するプログラムです。

```
/* TCP9100 programming sample for win32
* HOW TO BUILD
* cl wtcp.cpp wsock32.lib
*/
#include <stdio.h>
#include <stdlib.h>
#include <string.h>
#include <winsock.h>
int main(int argc, char* argv[])
{
        WSADATA data;
        SOCKET sock;
        struct linger Linger;
struct sockaddr_in addr;
        char buf[64];
        int n;
        if (argc != 2) {
                printf("usage: wtcp <IP_ADDRESS>\n");
                exit(1);
        }
        /* Initialize windows socket */
        WSAStartup(0x0101, &data);
        /* Create socket */
        if ((sock = socket(AF_INET, SOCK_STREAM, 0)) == INVALID_SOCKET) {
                fprintf(stderr, "Error socket(): %d\n", WSAGetLastError());
                exit(1);
        }
         /* Set connection timeout */
        Linger.l_onoff = 1;
        Linger.l_linger = 60;
        setsockopt(sock, SOL_SOCKET, SO_LINGER, (char*)&Linger, sizeof(struct linger));
        /* initialize the parameter */
        memset(&addr, 0, sizeof(addr));
        addr.sin_family = AF_INET;
        addr.sin_port = htons(9100);
        addr.sin_addr.s_addr = inet_addr(argv[1]);
        /* connect */
        if (connect(sock, (struct sockaddr*)&addr, sizeof(addr)) < 0) {
                fprintf(stderr, "Error connect(): %d\n", WSAGetLastError());
                exit(1);
        printf("connected\n");
        /* send data */
        send(sock, "EPSON UB-E04\n", 13, 0);
        /* gracefully close */
                               /* SD_SEND*/
        shutdown(sock, 1);
        while(1) {
                n = recv(sock, buf, 64, 0);
                if (n == SOCKET_ERROR || n == 0) {
                       break;
                }
        shutdown(sock, 2);
                                /*SD BOTH*/
        /* close socket */
        closesocket(sock);
        return 0;
3
```

### Linux 版

下記のプログラムは、Linux のコマンドシェルから UB-EO4 を装着した TM プリンターに、イーサーネット を介して "EPSON UB-EO4" を印刷するプログラムです。

```
/* TCP9100 programming sample for LINUX
* HOW TO BUILD
* cc ltcp.c
*/
#include <stdio.h>
#include <stdlib.h>
#include <string.h>
#include <netdb.h>
int main(int argc, char* argv[])
{
       int sock;
       struct sockaddr_in addr;
       if (argc != 2) {
              printf("usage: ltcp <ip address>\n");
              exit(1);
       }
       perror("socket()");
              exit(1);
       }
        /* initialize the parameter */
       memset(&addr, 0, sizeof(addr));
       addr.sin_family = AF_INET;
       addr.sin_port = htons(9100);
        addr.sin_addr.s_addr = inet_addr(argv[1]);
        /* connect */
       if (connect(sock, (struct sockaddr*)&addr, sizeof(addr)) < 0) {
              perror("connect()");
        }
       printf("connected\n");
        /* send data */
       send(sock, "EPSON UB-E04\n", 13, 0);
        /* close socket */
       close(sock);
       return 0;
}
```

4

# ASB ステータスの監視

UB-EO4 はプリンターの状態を監視するために、プリンターの ASB ステータス機能を使用しています。した がって、アプリケーションからの送信データに ASB ステータス機能を無効化するコマンドが含まれていた場 合、UB-EO4 からプリンターの状態を把握できなくなります。

UB-EO4 に正しくプリンターの状態を監視させるためには、ASB ステータス機能を無効化するコマンドを送信しないようにするか、ASB ステータス機能を有効化するコマンドを再度送るようにしてください。

# 複数の接続要求

UB-EO4 は、LPR/Port9100 のプロトコルにかかわらず、最大 6 つまでの接続要求を受け付けます。ただし実際に TM プリンターに対して印刷が可能な接続は、最初に接続を受け付けた 1 つのみで、それ以外の接続要求は印刷中の接続がクローズされるまで待機状態となります。

複数の接続要求が発生する環境で、印刷中のホストが印刷終了後も接続をクローズしないで放置した、あるい は何らかの障害によりクローズ処理を行わないで接続が切れてしまった場合、接続タイムアウトが発生するま で他の接続要求の処理が行われません。

印字終了後は直ちに接続をクローズするなどアプリケーション側で調整してください。

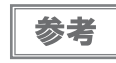

接続タイムアウトは、ネットワーク設定ツール(EpsonNet Config)で設定できます。初期値 は約 90 秒です。

# 困ったときは

本章では、困ったときの対処方法が説明されています。

印刷に関することやプリンターに関することについては、TM プリンターの詳細取扱説明書を参照してください。

# 通信ができない

| 原因                         | 対処方法                                                                                                    |
|----------------------------|----------------------------------------------------------------------------------------------------|
| プリンターの IP アドレスが変<br>わっている。 | IP アドレスを正しく設定してください。<br>詳細は、15 ページ「ネットワーク設定」を参照してください。                                                                                                    |
|                            | Set IP Address Using ARP+Ping が Enable になっている。<br>EpsonNet Config(Web バージョン)の [Configuration] -<br>[Network] - [TCP/IP] - [IPv4 Address] の Set IP Address<br>Using ARP+Ping を Disable にしてください。 |

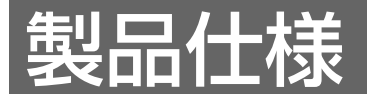

本章では、UB-EO4の仕様が記載されています。

# ソフトウェア仕様

### ゙゙サポートプロトコル

UB-E04 では以下のプロトコルをサポートしています。

| プロトコル                        | 説明                                                                                                    |
|------------------------------|----------------------------------------------------------------------------------------------------|
| IP, ARP, ICMP, UDP, TCP      | 各種機能のための基本通信プロトコルです。(以下の各上位プロトコ<br>ルによって使用されます)                                                                                              |
| LPR, TCP Socket Port         | 印刷用プロトコルです。                                                                                                    |
| DHCP, APIPA                  | IP アドレスなどの情報の自動設定に使用するプロトコルです。                                                                                                    |
| SNMP, ENPC                   | 本製品の情報の取得に使用するプロトコルです。                                                                                                    |
| HTTP/HTTPS                   | <ul> <li>本製品の設定を行う Web ブラウザーで使用するプロトコルです。</li> <li>ePOS-Printの印刷用プロトコルです。</li> <li>UB-EO4のファームウェアのアップデートに使用するプロトコルです。(HTTPのみサポート)</li> </ul> |
| DNS, DDNS,<br>mDNS (Bonjour) | 名前解決のためのプロトコルです。                                                                                                    |

### 「印刷用プロトコル

UB-EO4 では以下の印刷用プロトコルを使用しています。

• LPR: 印刷データの転送を行います。

| ポート番号     | 515                                             |
|-----------|-------------------------------------------------|
| 最大同時接続数   | 6                                               |
| 印刷可能接続数   | 1(他のユーザーは印刷完了まで待機)                              |
| タイムアウト    | 初期値:約 90 秒<br>ネットワーク設定ツール(EpsonNet Config)で設定可能 |
| ジョブのキャンセル | 対応しません                                          |
| バナー印刷     | 対応しません                                          |
| 印刷キュー     | 対応しません                                          |

• TCP Socket Port: 双方向のダイレクトソケット通信によって印刷データおよびプリンターステータスの 転送を行います。

| ポート種類     | ダイレクト印刷用 TCP 通信ポート                             |
|-----------|------------------------------------------------|
| ポート番号     | 9100                                           |
| ポート通信方向   | 双方向                                            |
| 最大同時接続数   | 6                                              |
| 印刷可能接続数   | 1(他のユーザーは印刷完了まで待機)                             |
| タイムアウト    | 初期値:約 90 秒<br>ネットワーク設定ツール(EpsonNet Config)設定可能 |
| ジョブのキャンセル | 対応しません                                         |

### 自動 IP アドレス設定プロトコル

自動 IP アドレス設定のために、以下のプロトコルを使用できます。自動設定は以下の表の優先順位で行われます。各プロトコルが Disabled になっているか、アドレスの取得に失敗した場合、次のプロトコルが実行されます。

| プロトコル | 優先順位 | 説明                                                                                                 |
|-------|------|----------------------------------------------------------------------------------------------------|
| DHCP  | 1    | DHCP サーバーに対して、IP アドレス、サブネットマスク、ゲート<br>ウェイアドレスの割り当てを要求し、設定します。                                      |
| APIPA | 2    | 下記の IP アドレスから、任意の IP アドレスだけを割り当てます。<br>169.254.1.0 ~ 169.254.253.255<br>この場合、ルーターを超えて通信することはできません。 |
| 手動    | 3    | 自動 IP アドレス設定プロトコルを使用しない設定した場合、手動で設<br>定したアドレスが設定されます。                                              |

### 状態取得・設定用プロトコル

UB-EO4 では状態の取得・設定に、以下のプロトコルを使用しています。

 SNMP: 汎用 MIB 管理ツール、OPOS/APD が、TM プリンターのステータス取得、設定に 使用します。

| SNMP Version | SNMPv1(RFC1157) 準拠<br>(SNMPv2/SNMPv3 はサポートしません )                  |
|--------------|-------------------------------------------------------------------|
| プロトコル        | UDP/IP                                                            |
| サーバーポート番号    | 161                                                               |
| Trap 送信ポート番号 | 162                                                               |
| Trap 送信先     | 送信先 IP アドレスを 2 つまで登録可能 (初期状態は未設定)                                 |
| 対応 PDU       | Get Request, Get Next Request, Get Response,<br>Set Request, Trap |
| コミュニティー      | ASCII 文字 16 文字以内で設定可能                                             |

 ENPC ネットワーク設定ツール(EpsonNet Config)や専用ドライバーソフトウェア (OPOS/APD など)が、TM プリンターのステータス取得、設定に使用します。

| プロトコル     | UDP/IP                                  |
|-----------|-----------------------------------------|
| UDP ポート番号 | 3289                                    |
| 対応パケットタイプ | Probe, Initialize, Query, Setup, Notify |

### HTTP/HTTPS

EpsonNet Config (Web バージョン)は、UB-EO4 のネットワークパラメーターを取得、変更するための 専用 Web ページで、HTTP/HTTPS プロトコルを使用しています。

| HTTP バージョン | HTTP/1.1 |
|------------|----------|
| サーバーポート番号  | 80       |
| サポート言語     | 英語       |
| 同時接続可能数    | 1        |

# システムの起動時間

UB-EO4 は、プリンターの電源投入やリセット後、システムを初期化するための時間が必要です。 起動処理中は、ネットワーク通信できません。起動時間はおおよそ以下のとおりです。 IP アドレスが手動設定されている場合 :約 16 秒 IP アドレスを DHCP サーバーで自動設定する場合 :約 16 秒(DHCP サーバーの応答速度で変化します)

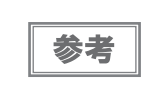

工場出荷後および設定初期化後の初回起動時は、初期設定のために起動時間が 1 分程度長く なる場合があります。

# 使用できる TM プリンター

UB-EO4 は、下記 TM プリンターと組み合わせて使用します。 TM-T70II、TM-T90II、TM-T90KP、TM-L90 上記以外の新しい TM プリンターにつきましては、販売店までお問い合わせください。

### 環境仕様

| 項目    |                 | 仕様                      |
|-------|-----------------|-------------------------|
| 温度/湿度 | 動作時             | 0°C~50°C、10%~90% RH 非結露 |
|       | 保存時<br>(出荷梱包状態) | -10℃~50℃、10%~90% RH 非結露 |

### 制限事項

UB-EO4 には、以下の制限事項があります。TM プリンターの制限事項については、各 TM プリンターの詳細 取扱説明書をご覧ください。

### 「TM プリンターの設定について

• プリンターの受信バッファー容量を、「大」に設定してください。

### 通信について

- グラフィック印字などデータ量が多い印字の場合は、印字速度が遅くなる場合があります。
- 無線 LAN 通信に関する注意事項は、6ページ「無線 LAN 接続について」を参照してください。

### カスタマーディスプレイ使用について

 UB-EO4 を使用する場合、TM プリンターの DM-D (カスタマーディスプレイ) コネクターは使用できま せん。また、誤って DM-D コネクターおよびドロアーキックコネクターにイーサーネットケーブルを接続 しないようにしてください。

# オープンソースソフトウェアのライセンス契約

本製品は弊社が権利を有するソフトウェアのほかにオープンソースソフトウェアを利用しています。 本製品が利用しているオープンソフトウェアに関する情報は以下の URL からご確認ください。 http://xxx.xxx.xxx.licenses.html (xxx.xxx.xxx.xxx はプリンターの IP アドレス)

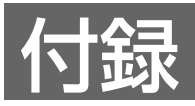

UB-EO4 のネットワークパラメーターの初期値、EpsonNet Config / EpsonNet Config (Web バージョン) で表示 / 設定、ステータスシートの印刷で表示されるかを示します。

# イーサーネット / 無線 LAN 共通設定 / 参照可能項目

| 項目                                 | バラメーター                                       | 工場出荷時の<br>設定                  | Epso<br>Co | nNet<br>nfig | Epso<br>Co<br>(Web<br>ジョ | nNet<br>nfig<br>っパー<br>ヽン) | ステータス<br>シートの<br>印刷 |
|------------------------------------|----------------------------------------------|-------------------------------|------------|--------------|--------------------------|----------------------------|---------------------|
|                                    |                                              |                               | 表示         | 設定           | 表示                       | 設定                         |                     |
| IP Address                         |                                              | 192.168.192.168 <sup>*1</sup> | $\bigcirc$ | 0            | $\bigcirc$               | 0                          | 0                   |
| Subnet Mask                        |                                              | 255.255.255.0 <sup>*1</sup>   | $\bigcirc$ | 0            | $\bigcirc$               | 0                          | 0                   |
| Gateway Address                    |                                              | 0.0.0.0 *1                    | $\bigcirc$ | 0            | $\bigcirc$               | 0                          | 0                   |
| Acquiring the IP<br>Address        | Manual<br>Auto                               | Manual                        | 0          | 0            | 0                        | 0                          | 0                   |
| APIPA                              | Enable<br>Disable                            | Disable                       | 0          | 0            | 0                        | 0                          | ×                   |
| Set IP Address<br>Using ARP + Ping | Enable<br>Disable                            | Enable                        | 0          | 0            | 0                        | 0                          | ×                   |
| Administrator Name                 | 最大 256 文字                                    | ""設定値なし                       | 0          | 0            | 0                        | 0                          | ×                   |
| Location/Person                    | 最大 256 文字                                    | ""設定値なし                       | 0          | 0            | 0                        | 0                          | ×                   |
| Password                           | 最大 20 文字                                     | "epson"                       | ×          | 0            | ×                        | 0                          | ×                   |
| Community Name 1                   | "public"                                     | "public"                      | 0          | ×            | 0                        | ×                          | ×                   |
| Community Name 2                   | 最大 31 文字                                     | ""設定値なし                       | 0          | 0            | 0                        | 0                          | ×                   |
| IP Trap1                           | Enable<br>Disable                            | Disable                       | ×          | ×            | 0                        | 0                          | ×                   |
| IP Trap2                           | Enable<br>Disable                            | Disable                       | ×          | ×            | 0                        | 0                          | ×                   |
| Community Name<br>(IP Trap #1)     | 最大 31 文字                                     | ""設定値なし                       | ×          | ×            | 0                        | 0                          | ×                   |
| Community Name<br>(IP Trap #2)     | 最大 31 文字                                     | " " 設定値なし                     | ×          | ×            | 0                        | 0                          | ×                   |
| IP Trap #1 Address                 | -                                            | 0.0.0.0                       | ×          | ×            | 0                        | 0                          | ×                   |
| IP Trap #2 Address                 | -                                            | 0.0.0.0                       | ×          | ×            | 0                        | 0                          | ×                   |
| Socket Timeout                     | 1 - 300 sec<br>O (no timeout)                | 90 sec                        | 0          | 0            | 0                        | 0                          | ×                   |
| Time Server Status                 | Invalid<br>Success<br>Synchronize<br>Failure | Invalid                       | 0          | ×            | 0                        | ×                          | 0                   |

| 項目                      | パラメーター                                                           | 工場出荷時の<br>設定                                          | EpsonNet<br>Config |    | EpsonNet<br>Config<br>(Web バー<br>ジョン) |    | ステータス<br>シートの<br>印刷 |
|-------------------------|------------------------------------------------------------------|-------------------------------------------------------|--------------------|----|---------------------------------------|----|---------------------|
|                         |                                                                  |                                                       | 表示                 | 設定 | 表示                                    | 設定 |                     |
| Time Server Address     | -                                                                | 0.0.0.0                                               | 0                  | 0  | 0                                     | 0  | х                   |
| ePOS-print              | Enable<br>Disable                                                | Enable                                                | ×                  | ×  | 0                                     | 0  | ×                   |
| Printing Method         | Impact<br>Impact (24pin)<br>Thermal (180dpi)<br>Thermal (203dpi) | Thermal (203dpi)                                      | ×                  | ×  | 0                                     | 0  | ×                   |
| Character Code<br>Table | *2                                                               | Page 0-5, 16-19,<br>20-21, 26, 30-31,<br>11-15, 32-53 | ×                  | ×  | 0                                     | 0  | ×                   |

\*1 Acquiring the IP Address を Manual に設定した時の初期設定

- \*2 Character Code Table の設定可能パラメーターは以下のとおりです。
  - Page O
  - Page 0, 2,16
  - Page 0-5, 16-19 (GB2312)
  - Page 0-5, 16-19
  - Page 0-5, 16-19, 20-21, 26
  - Page 0-5, 16-19, 20-21, 26, 30-31
  - Page 0-5, 16-19, 20-21, 26, 30-31, 11-15, 32-53

# イーサーネット設定 / 参照可能項目

| 項目                            | パラメーター                                                                                   | 工場出荷時の設定                      | Epso<br>Cor | nNet<br>nfig | Epso<br>Cor<br>(Web<br>ジョ | nNet<br>nfig<br>かバー<br>ン) | ステータス<br>シートの印刷 |
|-------------------------------|------------------------------------------------------------------------------------------|-------------------------------|-------------|--------------|---------------------------|---------------------------|-----------------|
|                               |                                                                                          |                               | 表示          | 設定           | 表示                        | 設定                        |                 |
| arp+ping IP setting           | Enable<br>Disable                                                                        | Enable                        | 0           | 0            | 0                         | 0                         | ×               |
| Communication<br>mode setting | Auto Negotiation<br>10BASE-T Half<br>10BASE-T Full<br>100BASE-TX Half<br>100BASE-TX Full | Auto<br>negotiation           | 0           | 0            | 0                         | 0                         | 0               |
| MAC Address                   | -                                                                                        | UB-EO4 に貼り付<br>けられたラベルに<br>記載 | 0           | ×            | 0                         | ×                         | 0               |

# 無線 LAN 設定 / 参照可能項目

| 項目                                                 | 1目 パラメーター 工場出荷時の設定 EpsonNe<br>Config                                                                                         |                                         | nNet<br>nfig | EpsonNet<br>et Config<br>(Web バー<br>ジョン) |            | ステータス<br>シートの印刷 |   |
|----------------------------------------------------|----------------------------------------------------------------------------------------------------|-----------------------------------------|--------------|------------------------------------------|------------|-----------------|---|
|                                                    |                                                                                                    |                                         | 表示           | 設定                                       | 表示         | 設定              |   |
| SSID                                               | 最大 32 文字                                                                                                    | "EPSON_Printer"                         | $\bigcirc$   | $\bigcirc$                               | $\bigcirc$ | $\bigcirc$      | 0 |
| WPA/WPA2<br>Pre-Shared Key<br>(Pass Phrase)        | 8 ~ 63 文字の ASCII 文字<br>最大 64 文字の 16 進数                                                                                       | "EpsonNet"                              | ×            | 0                                        | ×          | 0               | × |
| MAC Address                                        | -                                                                                                    | 専用無線 LAN ユ<br>ニットに貼り付け<br>られたラベルに記<br>載 | 0            | ×                                        | 0          | ×               | 0 |
| Network Mode                                       | Infrastructure<br>Ad-Hoc                                                                                                    | Infrastructure                          | 0            | 0                                        | 0          | 0               | 0 |
| Wireless<br>Settings:<br>Communication<br>Standard | (Network Mode: Infrastructure)<br>802.11b/g/n<br>802.11a/n<br>Auto<br>(Network Mode: Ad-Hoc)<br>802.11b/g<br>802.11a<br>Auto | (Infrastructure)<br>802.11b/g/n         | 0            | 0                                        | 0          | 0               | 0 |
| Channel (*)                                        | 1-13                                                                                                    | 1                                       | 0            | 0                                        | 0          | 0               | 0 |
| Security Type                                      | None<br>WEP(64)<br>WEP(128)<br>WPA2-PSK<br>WPA2-Enterprise                                                                   | WPA2-PSK                                | 0            | 0                                        | 0          | 0               | 0 |
| Authentication<br>Algorithm                        | Open System<br>Shared Key<br>Auto                                                                                            | Open System                             | 0            | 0                                        | 0          | 0               | × |
| Default WEP<br>Key                                 | key1-key4                                                                                                    | key1                                    | 0            | 0                                        | 0          | 0               | × |
| WLAN Power<br>Save                                 | Enable<br>Disable                                                                                                    | Disable                                 | 0            | 0                                        | 0          | 0               | × |

(\*) Ad-Hoc 時のみチャンネル設定が可能。

# UB-E03とUB-E04の比較

UB-E03とUB-E04の仕様には以下の違いがあります。

| 仕様   |                                        | UB-E03                                                        | UB-E04                                            |  |  |  |
|------|----------------------------------------|---------------------------------------------------------------|---------------------------------------------------|--|--|--|
| 通信機能 | 通信モード                                  | 10Base-T, 100Base-TX<br>Full duplex, Half duplex, Auto duplex |                                                   |  |  |  |
|      | 通信用プロトコル                               | IP, ARP, ICMP, UDP, TCF                                       | P, LPR, TCP Socket Port                           |  |  |  |
| 設定機能 | 自動 IP 設定用プロトコル                         | DHCP,                                                         | APIPA                                             |  |  |  |
|      | arp/ping コマンド                          | 対応                                                            | 対応                                                |  |  |  |
|      | 状態取得・設定用プロトコル                          | SNMP, ENPC, HTTP                                              | SNMP, ENPC, HTTP,<br>HTTPS                        |  |  |  |
|      | ネットワーク設定用<br>ユーティリティー                  | EPSON TMNet WinConfig<br>EpsonNet Config (Web<br>バージョン)       | EpsonNet Config<br>EpsonNet Config (Web<br>バージョン) |  |  |  |
|      | パスワードによる<br>内部設定値保護機能                  | なし                                                            | あり                                                |  |  |  |
|      | タイムアウト時間                               | 300 秒                                                         | 90 秒                                              |  |  |  |
| 付加機能 | ePOS-Print 対応                          | 非対応                                                           | 対応                                                |  |  |  |
|      | USB Type-A コネクター<br>(専用無線 LAN ユニット接続用) | なし                                                            | あり                                                |  |  |  |
|      | IEEE802.3az 対応                         | 非対応                                                           | 対応                                                |  |  |  |

# UB-RO4とUB-EO4+専用無線 LAN ユニットの比較

UB-R04 と UB-E04+ 専用無線 LAN ユニットの仕様には以下の違いがあります。

|      | 仕様                            | UB-R04                                               | UB-EO4+ 専用無線 LAN ユ<br>ニット                                                |  |  |  |
|------|-------------------------------|------------------------------------------------------|--------------------------------------------------------------------------|--|--|--|
| 通信機能 | 無線 LAN 規格                     | IEEE 802.11a/b/g/n                                   |                                                                          |  |  |  |
|      | 周波数                           | 2.4 GHz/5 GHz                                        |                                                                          |  |  |  |
|      | 無線モード                         | インフラストラクチャー<br>AdHoc                                 | インフラストラクチャー<br>AdHoc<br>SimpleAP                                         |  |  |  |
|      | 無線モード初期値                      | インフラストラクチャー                                          | SimpleAP                                                                 |  |  |  |
|      | SSID 初期值                      | EpsonNet                                             | EPSON_Printer                                                            |  |  |  |
|      | サポートチャンネル<br>(2.4GHz)         | 1-                                                   | 13                                                                       |  |  |  |
|      | 暗号化方式                         | WI<br>WI<br>WPA2-F<br>WPA2-E                         | EP<br>PA<br>Personal<br>nterprise                                        |  |  |  |
|      | セキュリティー初期値                    | WPA2-F                                               | Personal                                                                 |  |  |  |
|      | 通信用プロトコル                      | IP, ARP, ICM                                         | P, UDP, TCP                                                              |  |  |  |
|      | 名前解決のプロトコル                    | DNS, DDNS, m                                         | nDNS (Bonjour)                                                           |  |  |  |
|      | 印刷用プロトコル                      | LPR, TCP S                                           | Socket Port                                                              |  |  |  |
| 設定機能 | 自動 IP 設定用プロトコル                | DHCP,                                                | APIPA                                                                    |  |  |  |
|      | arp/ping コマンド                 | 非対応                                                  | 対応                                                                       |  |  |  |
|      | 状態取得・設定用プロトコル                 | SNMP, ENPC, HTTP,<br>HTTPS                           | SNMP, ENPC, HTTP,<br>HTTPS                                               |  |  |  |
|      | ネットワーク設定用<br>ユーティリティー         | EpsonNet Config,<br>EpsonNet Config (Web バー<br>ジョン ) | EpsonNet Config,<br>EpsonNet Config (Web<br>バージョン ),<br>Epson TM Utility |  |  |  |
|      | パスワードによる<br>内部設定値保護機能         | 対応                                                   | 対応                                                                       |  |  |  |
|      | タイムアウト時間<br>(LPR, Port9100)   | 約1分                                                  | 90 秒                                                                     |  |  |  |
|      | Wi-Fi <sup>®</sup> Power Save | Enable                                               | Disable                                                                  |  |  |  |
|      | 設定用インターフェイス                   | USB                                                  | Ethernet                                                                 |  |  |  |
| 付加機能 | ePOS-Print 対応                 | 対応                                                   | 対応                                                                       |  |  |  |
|      | ePOS-Print 初期值                | Disable                                              | Enable                                                                   |  |  |  |